# Лабораторная работа: изучение кадров Ethernet с помощью программы Wireshark

Топология

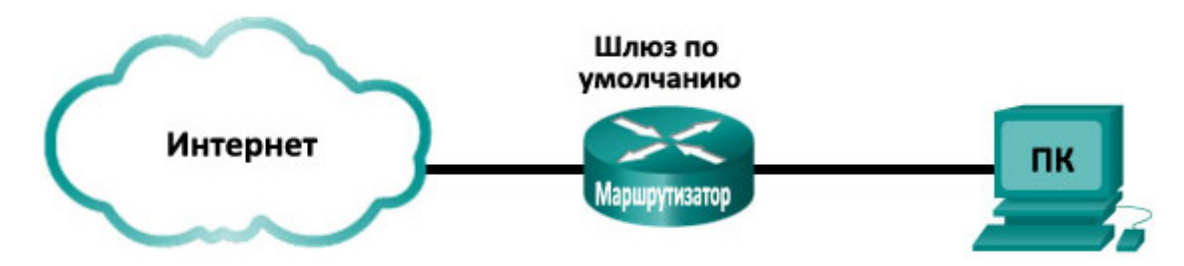

#### Задачи

Часть 1. Изучение полей заголовков в кадре Ethernet II

#### Часть 2. Захват и анализ кадров Ethernet с помощью программы Wireshark

#### Исходные данные/сценарий

При взаимодействии протоколов верхнего уровня данные проходят уровни взаимодействия открытых систем (OSI) и инкапсулируются в кадры уровня 2. Структура кадра зависит от типа доступа к среде передачи данных. Например, если в качестве протоколов верхнего уровня используются TCP и IP, а тип доступа к среде передачи — Ethernet, то инкапсуляция кадров уровня 2 происходит через Ethernet II. Это типично для локальной среды.

При изучении концепций уровня 2 полезно анализировать данные заголовков кадров. В первой части этой лабораторной работы вы сможете посмотреть поля в кадре Ethernet II. Во второй части вам предстоит захватить и проанализировать поля заголовков кадра Ethernet II для локального и удалённого трафика с помощью программы Wireshark.

#### Необходимые ресурсы

• Один ПК (Windows 7, Vista или XP с выходом в Интернет и установленной программой Wireshark)

### Часть 1: Изучение полей заголовков в кадре Ethernet II

В части 1 вы изучите поля и содержание заголовков в кадре Ethernet II. Для этого будет использоваться захват данных программой Wireshark.

#### Шаг 1: Просмотрите длины и описания полей заголовков Ethernet II.

| Преамбула | Адрес<br>назначения | Адрес<br>источника | Тип<br>кадра | Данные                | Контрольная<br>последовательность кадра<br>(Frame Check Sequence-FCS) |
|-----------|---------------------|--------------------|--------------|-----------------------|-----------------------------------------------------------------------|
| 8 байт    | 6 байт              | 6 байт             | 2 байта      | от 46 до<br>1500 байт | 4 байта                                                               |

#### Шаг 2: Изучите конфигурацию сети ПК.

IP-адрес узла ПК — 10.20.164.22, IP-адрес шлюза по умолчанию — 10.20.164.17.

| Ethernet ada                                                 | apter Подкл                                       | ючение по л            | окальн | ой сети:                                                                     |               |
|--------------------------------------------------------------|---------------------------------------------------|------------------------|--------|------------------------------------------------------------------------------|---------------|
| DNS-суффи<br>Локальный<br>IPv4-адре<br>Маска пој<br>Основной | икс подключ<br>и IPv6-адре<br>ес<br>цсети<br>шлюз | ения<br>с канала .<br> | : 10.  | cisco.com<br>fe80::b875:731b<br>10.20.164.22<br>255.255.255.240<br>20.164.17 | :3c7b:c0b1%10 |

#### Шаг 3: Изучите кадры Ethernet в данных, захваченных программой Wireshark.

Показанный ниже результат захвата данных в программе Wireshark отображает пакеты, которые были сгенерированы эхо-запросом узлового ПК, отправленным на шлюз по умолчанию. В программе Wireshark включён фильтр для просмотра только ARP- и ICMP-протоколов. Сеанс начинается с ARP- запроса MAC-адреса маршрутизатора шлюза, за которым следуют четыре эхо-запроса с помощью команды ping и отклика.

| <b>_</b> I        | 🚄 Intel(R) PRO/1000 MT Network Connection [Wireshark 1.10.0 (SVN Rev 49790 from /trunk-1.10)] |                |                    |                        |                               |                          |                    |                   |                       |        | _           |         | ×            |           |              |            |       |        |            |
|-------------------|-----------------------------------------------------------------------------------------------|----------------|--------------------|------------------------|-------------------------------|--------------------------|--------------------|-------------------|-----------------------|--------|-------------|---------|--------------|-----------|--------------|------------|-------|--------|------------|
| Eile              | <u>E</u> dit <u>V</u> iev                                                                     | v <u>G</u> o   | Capture            | <u>A</u> nalyze        | Statistics                    | Telephony <u>T</u>       | ools <u>I</u> nter | nals <u>H</u> elp |                       |        |             |         |              |           |              |            |       |        |            |
| 0                 | ۵ 🔳                                                                                           | Ø              | 🖹 📑                | * 2                    | °, 🖕                          | 🕸 🥪 🐐                    | ⊻   🗉              |                   | Q 0                   | 2 🗹    |             |         | <b>1</b> 8 % | Ø         |              |            |       |        |            |
| Filt              | er: arp or ic                                                                                 | np             |                    |                        |                               |                          | <b>•</b> 1         | Expression        | Clear                 | Apply  | Save        | e       |              |           |              |            |       |        |            |
| 802.1             | 1 Channel:                                                                                    | - Chan         | nel Offset:        | ▼ FCS I                | Filter: All F                 | ames 💌                   | None               | ▼ Wire            | less Settir           | ngs C  | Decry       | ption K | eys          |           |              |            |       |        |            |
| No.               | Time                                                                                          |                | Source             |                        |                               | Destination              | 1                  | -                 | rotocol               | Lengt  | h I         | nfo     |              |           |              |            |       |        |            |
|                   | 7 9.6                                                                                         | 011770         | 00 Dell_           | _24:2a:                | 60                            | Broadca                  | st                 |                   | ARP                   |        | 42 1        | who h   | as 10.       | 20.164.1  | 7? Tell 10.  | 20.164.22  |       |        |            |
|                   | 89.6                                                                                          | 018030         | 00 Cisco           | _7a:ec                 | :84                           | De11_24                  | :2a:60             |                   | ARP                   |        | <b>60</b> : | 10.20   | .164.1       | 7 is at 1 | 30:f7:0d:7a: | ec:84      |       |        |            |
|                   | 99.6                                                                                          | 018270         | 00 10.20           | ).164.2                | 2                             | 10.20.1                  | .64.17             |                   | ICMP                  |        | 74          | Echo    | (ping)       | request   | id=0x0001,   | seq=37/947 | 2, 1  | tt]=12 | :8         |
|                   | 10 9.6                                                                                        | 028070         | 00 10.20           | ).164.1                | 7                             | 10.20.1                  | .64.22             |                   | ICMP                  |        | 74          | Echo    | (ping)       | reply     | id=0x0001,   | seq=37/947 | 2, 1  | tt]=25 | <i>i</i> 5 |
|                   | 12 10.                                                                                        | 604187         | 00(10.20           | 0.164.2                | 2                             | 10.20.1                  | .64.17             |                   | ICMP                  |        | 74          | Echo    | (ping)       | request   | id=0x0001,   | seq=38/972 | (8, 1 | tt]=12 | :8         |
|                   | 13 10.                                                                                        | 620728         | 00(10.20           | ).164.1                | 7                             | 10.20.1                  | .64.22             |                   | ICMP                  |        | 74          | Echo    | (ping)       | reply     | id=0x0001,   | seq=38/972 | (8, 1 | tt]=25 | <i>i</i> 5 |
|                   | 14 11.                                                                                        | 607192         | 00(10.20           | ).164.2                | 2                             | 10.20.1                  | .64.17             |                   | ICMP                  |        | 74          | Echo    | (ping)       | request   | id=0x0001,   | seq=39/998 | 4, 1  | tt]=12 | :8         |
|                   | 15 11.                                                                                        | 608177         | 00(10.20           | 0.164.1                | 7                             | 10.20.1                  | .64.22             |                   | ICMP                  |        | 74 1        | Echo    | (ping)       | reply     | id=0x0001,   | seq=39/998 | 14, 1 | tt]=25 | <i>i</i> 5 |
|                   | 17 12.                                                                                        | 610258         | 00(10.20           | 0.164.2                | 2                             | 10.20.1                  | .64.17             |                   | ICMP                  |        | 74          | Echo    | (ping)       | request   | id=0x0001,   | seq=40/102 | 40,   | ttl=1  | .28        |
|                   | 18 12.                                                                                        | 611318         | 00(10.20           | ).164.1                | 7                             | 10.20.1                  | .64.22             |                   | ICMP                  |        | 74          | Echo    | (ping)       | reply     | id=0x0001,   | seq=40/102 | 40,   | tt]=2  | 255        |
| •                 |                                                                                               |                |                    |                        |                               |                          | III                |                   |                       |        |             |         |              |           |              |            |       |        | Þ          |
| E F               | rame 7:                                                                                       | 42 bvt         | es on w            | ire (33                | 6 bits)                       | . 42 bvtes               | capture            | ed (336 l         | oits) (               | on int | terf        | ace (   | )            |           |              |            |       |        |            |
|                   | thernet                                                                                       | II. Sr         | c: Dell            | _24:2a:                | 60 (5c:                       | 26:0a:24:24              | a:60). C           | st: Broa          | adcast                | (ff:f  | ff:f        | f:ff:   | ff:ff)       |           |              |            |       |        |            |
|                   | Destina                                                                                       | tion:          | Broadca            | st (ff:                | ff:ff:f                       | f:ff:ff)                 |                    |                   |                       |        |             |         |              |           |              |            |       |        |            |
| . It              | Source:                                                                                       | Dell_          | 24:2a:60           | ) (Sc:2                | 6:0a:24                       | :2a:60)                  |                    |                   |                       |        |             |         |              |           |              |            |       |        |            |
|                   | Type: A                                                                                       | RP (Ox         | 0806)              |                        |                               |                          |                    |                   |                       |        |             |         |              |           |              |            |       |        |            |
| ÷ A               | ddress R                                                                                      | esolut         | ion Prot           | tocol (                | request                       | )                        |                    |                   |                       |        |             |         |              |           |              |            |       |        |            |
|                   |                                                                                               |                |                    |                        |                               |                          | 0.0.04             |                   | o                     |        |             |         |              |           |              |            |       |        | _          |
| 000<br>001<br>002 | 0 08 00<br>0 00 00                                                                            | 06 04<br>00 00 | 00 01 5<br>00 00 0 | ic 26<br>ic 26<br>a 14 | 0a 24 2a<br>0a 24 2a<br>a4 11 | a 60 08 06<br>a 60 0a 14 | a4 16              |                   | & .\$*<br>& .\$*`<br> |        |             |         |              |           |              |            |       |        |            |

#### Шаг 4: Изучите содержание заголовков Ethernet II в ARP-запросе.

В приведённой ниже таблице выбран первый кадр из данных, захваченных программой Wireshark, и отображаются данные в полях заголовков Ethernet II.

#### Лабораторная работа: изучение кадров Ethernet с помощью программы Wireshark

| Поле                                                                     | Значение                                          | Описание                                                                                                    |  |  |  |  |  |
|--------------------------------------------------------------------------|---------------------------------------------------|----------------------------------------------------------------------------------------------------|--|--|--|--|--|
| Преамбула                                                                | Не показано<br>в захвате данных                   | В этом поле содержатся синхронизированные биты,<br>обработанные аппаратным обеспечением сетевого<br>адаптера.                                                                                                    |  |  |  |  |  |
| Адрес назначения                                                         | Широковещательная<br>рассылка<br>(ff:ff:ff:ff:ff) | Адреса уровня 2 для кадра. Длина каждого адреса<br>составляет 48 бит или 6 октетов, выраженных 12<br>шестнадцатеричными цифрами, 0-9, А-F.                                                                                                    |  |  |  |  |  |
| Адрес источника                                                          | Dell_24:2a:60<br>(5c:26:0a:24:2a:60)              | Общий формат — 12:34:56:78:9А:ВС.<br>Первые шесть шестнадцатеричных номеров обознача<br>производителя сетевого адаптера, а последние —<br>серийный номер устройства.                                                                                                    |  |  |  |  |  |
|                                                                          |                                                   | Адрес назначения может быть широковещательным (состоящим только из единиц), либо индивидуальным. Адрес источника всегда индивидуальный.                                                                                                    |  |  |  |  |  |
| Тип кадра                                                                | 0x0806                                            | В кадрах Ethernet II это поле содержит<br>шестнадцатеричное значение, которое используется<br>для указания типа протокола верхнего уровня в поле<br>данных. Ethernet II поддерживает множество протоколов<br>верхнего уровня. Наиболее распространены следующие<br>два типа кадров: |  |  |  |  |  |
|                                                                          |                                                   | Значение Описание                                                                                                    |  |  |  |  |  |
|                                                                          |                                                   | 0x0800 Протокол IPv4                                                                                                    |  |  |  |  |  |
|                                                                          |                                                   | 0x0806 Протокол разрешения адресов (ARP)                                                                                                    |  |  |  |  |  |
| Данные                                                                   | ARP                                               | Содержит инкапсулированный протокол верхнего<br>уровня. Поле данных в диапазоне от 46 до 1500 байт.                                                                                                    |  |  |  |  |  |
| Контрольная<br>последовательность<br>кадра (Frame Check<br>Sequence-FCS) | Не показано<br>в захвате данных                   | Контрольная последовательность кадра, используемая<br>сетевым адаптером для выявления ошибок при<br>передаче данных. Значение вычисляется компьютером<br>отправителя, включает адреса, тип и поле данных кадра<br>и проверяется получателем.                                        |  |  |  |  |  |

Какова особенность содержания поля адреса назначения?

Почему перед первым эхо-запросом с помощью команды ping ПК отправляет широковещательную paccылку ARP?

Назовите МАС-адрес источника в первом кадре.

Назовите идентификатор производителя (OUI) сетевого адаптера источника.

Какая часть MAC-адреса соответствует OUI?

Назовите серийный номер сетевого адаптера источника.

### Часть 2: Захват и анализ кадров Ethernet с помощью программы Wireshark

В части 2 вы воспользуетесь программой Wireshark для захвата локальных и удалённых кадров Ethernet. Затем вы изучите сведения, содержащиеся в полях заголовков кадров.

#### Шаг 1: Определите IP-адрес шлюза по умолчанию на своём ПК.

Откройте окно командной строки и введитеipconfig.

Назовите IP-адрес шлюза ПК по умолчанию.

#### Шаг 2: Начните захват трафика на сетевом адаптере своего ПК.

- а. Откройте Wireshark.
- b. На панели инструментов анализатора сети Wireshark нажмите на значок Interface List (Список интерфейсов).

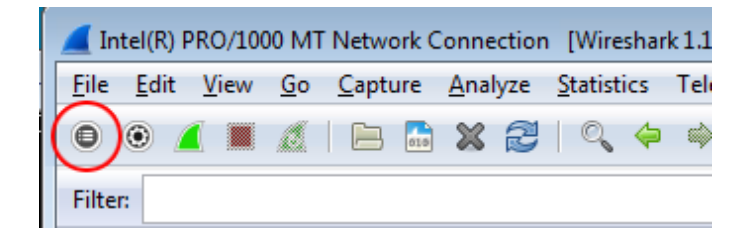

с. В окне Wireshark: Capture Interfaces (Захват интерфейсов) выберите интерфейс, в котором нужно начать захват трафика, установив соответствующий флажок, и нажмите кнопку Start (Пуск). Если вы не знаете, какой интерфейс выбрать, нажмите кнопку Details (Сведения), чтобы открыть подробную информацию о каждом из указанных интерфейсов.

| 🥖 Wireshark: C | apture Interfaces                     |                           |               |           | • ×             |
|----------------|---------------------------------------|---------------------------|---------------|-----------|-----------------|
|                | Description                           | IP                        | Packets       | Packets/s |                 |
| 🔲 🛃 Sun        |                                       | fe80::50e4:c3e6:b635:a999 | 26            | 0         | Details         |
| 🕡 🗩 Intel(     | R) 82577LM Gigabit Network Connection | fe80::b875:731b:3c7b:c0b1 | 95            | 1         | <u>D</u> etails |
| <u>H</u> elp   | Start                                 | Stop                      | <u>Option</u> | s         | <u>C</u> lose   |

d. Понаблюдайте за трафиком в окне списка пакетов (Packet List).

| Filter: |                                                   | <ul> <li>Expression</li> </ul> | Clear         | Apply Save                                                                      |
|---------|---------------------------------------------------|--------------------------------|---------------|---------------------------------------------------------------------------------|
| 802.11  | Channel: 🔽 Channel Offset: 💌 FCS Filter: All Fran | mes 🔻 None 💌 Wi                | reless Settir | ngs Decryption Keys                                                             |
| No.     | Time Source                                       | Destination                    | Protocol      | Length Info                                                                     |
|         | 18 10.40268/00(184.2/.190.41                      | 10.20.164.22                   | ICP           | 60 NTTPS > 62408 [ACK] SEQ=1 ACK=1163 W1N=43412 LEN=0                           |
|         | 19 10.60449100(184.27.190.41                      | 10.20.164.22                   | TLSV1         | 587 Application Data                                                            |
|         | 20 10.80121900(10.20.164.22                       | 184.27.190.41                  | TCP           | 54 62408 > https [ACK] seq=1163 Ack=534 win=16695 Len=0                         |
|         | 21 11.04927800(10.20.164.22                       | 10.20.164.31                   | NBNS          | 92 Name query NB HP094B61<00>                                                   |
|         | 22 11.79926500(10.20.164.22                       | 10.20.164.31                   | NBNS          | 92 Name query NB HP094B61<00>                                                   |
|         | 23 12.03732100(cisco_7a:ec:84                     | Spanning-tree-(for-br          | STP           | 60 Conf. Root = 32768/0/30:f7:0d:7a:ec:84 Cost = 0 Port = 0x8001                |
|         | 24 12.06936200(10.20.164.22                       | 192.168.87.9                   | SNMP          | 120 get-request 1.3.6.1.2.1.25.3.2.1.5.1 1.3.6.1.2.1.25.3.5.1.1.1 1.3.6.1.2.1.2 |
|         | 25 14.03733500(cisco_7a:ec:84                     | Spanning-tree-(for-br          | STP           | 60 Conf. Root = 32768/0/30:f7:0d:7a:ec:84 Cost = 0 Port = 0x8001                |
|         | 26 16.03704300(cisco_7a:ec:84                     | Spanning-tree-(for-br          | STP           | 60 Conf. Root = 32768/0/30:f7:0d:7a:ec:84 Cost = 0 Port = 0x8001                |
|         | 27 18.03657200(cisco_7a:ec:84                     | Spanning-tree-(for-br          | STP           | 60 Conf. Root = 32768/0/30:f7:0d:7a:ec:84                                       |
|         | 28 19.75046200(10.20.164.22                       | 70.42.228.171                  | TCP           | 66 62423 > https [SYN] Seq=0 win=8192 Len=0 MSS=1260 WS=4 SACK_PERM=1           |
|         | 29 19.81045200(70.42.228.171                      | 10.20.164.22                   | TCP           | 66 https > 62423 [SYN, ACK] Seq=0 Ack=1 win=5840 Len=0 MSS=1260 SACK_PERM=1 WS  |
|         | 30 19.81054600(10.20.164.22                       | 70.42.228.171                  | тср           | 54 62423 > https [ACK] Seq=1 Ack=1 Win=66780 Len=0                              |

## Шаг 3: С помощью фильтров программы Wireshark отобразите на экране только трафик ICMP.

Чтобы скрыть ненужный трафик, установите соответствующий фильтр Wireshark. Фильтр не блокирует захват ненужных данных, а лишь отбирает то, что нужно показывать на экране. На данный момент разрешено отображение только ICMP-трафика.

В поле **Filter** (Фильтр) программы Wireshark введите **icmp**. При правильной настройке фильтра поле должно стать зелёным. Если поле стало зелёным, нажмите кнопку **Apply** (Применить), чтобы применить фильтр.

| Filter: | icmp | ¥ | Expression | Clear | Apply | Save |
|---------|------|---|------------|-------|-------|------|
|---------|------|---|------------|-------|-------|------|

# Шаг 4: Из окна командной строки отправьте эхо-запрос с помощью команды ping на шлюз ПК по умолчанию.

Из окна командной строки отправьте эхо-запрос с помощью команды ping на шлюз по умолчанию, используя IP-адрес, записанный в шаге 1.

#### Шаг 5: Остановите захват трафика на сетевом адаптере.

Чтобы остановить захват трафика, нажмите на значок Stop Capture (Остановить захват).

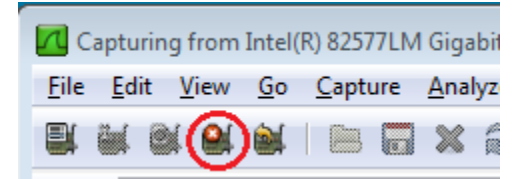

#### Шаг 6: Изучите первый эхо-запрос с помощью команды ping в программе Wireshark.

Главное окно программы Wireshark состоит из трёх разделов: панель списка пакетов (вверху), панель сведений о пакете (посередине) и панель отображения пакета в виде последовательности байтов (внизу). Если вы правильно выбрали интерфейс для захвата пакетов в шаге 3, программа Wireshark отобразит данные протокола ICMP на панели списка пакетов, как показано в приведённом ниже примере.

| Intel(R) 82577LM Gigabit Network Connection: \Device\NPF_(6179E093-A447-4EC8-81DF-5E22D08A6F63} [Wireshark 1.8.3 (SVN Rev 45256 from /trunk-1 | -1.8)] 🗖 🗖 💌                  |  |  |  |  |  |  |  |
|----------------------------------------------------------------------------------------------------|-------------------------------|--|--|--|--|--|--|--|
| File Edit View Go Capture Analyze Statistics Telephony Tools Internals Help                                                                   |                               |  |  |  |  |  |  |  |
|                                                                                                    |                               |  |  |  |  |  |  |  |
|                                                                                                    |                               |  |  |  |  |  |  |  |
| Filter: icmp Expression Clear Apply Save                                                                                                    |                               |  |  |  |  |  |  |  |
| 802.11 Channel: Channel Offset: SECS Filter: All Frames Vone Wireless Settings Decryption Keys                                                |                               |  |  |  |  |  |  |  |
| No. Time Source Destination Protocol Length Info                                                                                              |                               |  |  |  |  |  |  |  |
| 9 9.601827000 10.20.164.22 10.20.164.17 ICMP 74 Echo (ping) request id=(                                                                      | 0x0001, seq=37/9472, ttl=128  |  |  |  |  |  |  |  |
| 10 9.602807000 10.20.164.17 10.20.164.22 ICMP 74 Echo (ping) reply id=0                                                                       | 0x0001, seq=37/9472, ttl=255  |  |  |  |  |  |  |  |
| 12 10.60418700(10.20.164.22 10.20.164_17 ICMP 74 Echo (ping) request id=0                                                                     | 0x0001, seq=38/9728, ttl=128  |  |  |  |  |  |  |  |
| 13 10.62072800(10.20.164.17 10.20.164 💆 XHAA Ya Comp 74 Echo (ping) reply id=0                                                                | 0x0001, seq=38/9728, ttl=255  |  |  |  |  |  |  |  |
| 14 11.60719200(10.20.164.22 10.20.164.17 ICMP 74 Echo (ping) request id=0                                                                     | 0x0001, seq=39/9984, ttl=128  |  |  |  |  |  |  |  |
| 15 11.60817700(10.20.164.17 10.20.164.22 ICMP 74 Echo (ping) reply id=0                                                                       | 0x0001, seq=39/9984, ttl=255  |  |  |  |  |  |  |  |
| 17 12.61025800(10.20.164.22 10.20.164.17 ICMP 74 Echo (ping) request id=0                                                                     | 0x0001, seq=40/10240, ttl=128 |  |  |  |  |  |  |  |
| 18 12.61131800(10.20.164.17 10.20.164.22 ICMP 74 Echo (ping) reply id=0                                                                       | 0x0001, seq=40/10240, ttl=255 |  |  |  |  |  |  |  |
|                                                                                                    |                               |  |  |  |  |  |  |  |
|                                                                                                    |                               |  |  |  |  |  |  |  |
| < III                                                                                                    | Þ.                            |  |  |  |  |  |  |  |
| E Frame 9: 74 bytes on wire (592 bits) 74 bytes captured (592 bits) on interface 0                                                            |                               |  |  |  |  |  |  |  |
| E Ethernet II, Src: Dell 24:2a:60 (5c:26:0a:24:2a:60), DST: Cisco 7a:ec:84 (30:f7:0d:7a:ec:84)                                                |                               |  |  |  |  |  |  |  |
| B Internet Protocol Version 4, Src: 10.20.164.22 (10.20.164.22), Dst: 10.20.164.17 (10.20.164.17)                                             |                               |  |  |  |  |  |  |  |
| Internet Control Message Protocol                                                                                                    |                               |  |  |  |  |  |  |  |
| Средняя часть                                                                                                    |                               |  |  |  |  |  |  |  |
|                                                                                                    |                               |  |  |  |  |  |  |  |
| 0000 30 f7 0d 7a ec 84 5c 26 0a 24 2a 60 08 00 45 00 0z. & .\$*`.E.                                                                           |                               |  |  |  |  |  |  |  |
| 0010 00 3C 19 03 00 00 80 01 C4 00 04 14 44 10 04 14                                                                                          |                               |  |  |  |  |  |  |  |
| 0030 67 68 69 6a 6b 6c 6d 6e 6f 70 71 72 73 74 75 76 ghijklmn opgrstuv                                                                        |                               |  |  |  |  |  |  |  |
| 0040 77 61 62 63 64 65 66 67 68 69 wabcdefg hi                                                                                                |                               |  |  |  |  |  |  |  |
| Нижняя часть                                                                                                    |                               |  |  |  |  |  |  |  |

- на панели списка пакетов (верхний раздел) выберите первый указанный кадр. В столбце Info (Информация) появится значение Echo (ping) request (эхо-запрос с помощью команды ping). Строка станет синей.
- b. Изучите первую строку в панели сведений о пакете в средней части экрана. В этой строке указывается длина кадра (в данном примере — 74 байта).
- с. Вторая строка в панели Packet Details (Сведения о пакете) показывает, что это кадр Ethernet II. Также отображаются MAC-адреса источника и назначения.

Назовите МАС-адрес сетевого адаптера этого ПК.

Назовите МАС-адрес шлюза по умолчанию.

d. Чтобы получить больше информации о кадре Ethernet II, нажмите на значок плюса («+») в начале второй строки. Обратите внимание на то, что значок плюса при этом изменится на значок минуса («-»).

Назовите показанный тип кадра.

е. Последние две строки среднего раздела содержат информацию о поле данных кадра. Обратите внимание на то, что данные содержат IPv4-адреса источника и назначения.

Назовите IP-адрес источника.

Назовите IP-адрес назначения.

f. Чтобы выделить эту часть кадра (в шестнадцатеричной системе и ASCII) в панели отображения пакета в виде последовательности байтов (нижний раздел) нажмите на любую строку в среднем разделе. Нажмите на строку Internet Control Message Protocol в среднем разделе и посмотрите, что будет выделено в панели отображения пакета в виде последовательности байтов.

#### Лабораторная работа: изучение кадров Ethernet с помощью программы Wireshark

| <ul> <li></li></ul>                                                                                                    | A E |
|----------------------------------------------------------------------------------------------------|-----|
| Internet Control Message Protocol                                                                                                    |     |
| Type: 8 (Echo (ping) request)                                                                                                    |     |
| Checksum: 0x4d4e [correct]                                                                                                    | -   |
| 0000       30 f7 0d 7a ec 84 5c 26       0a 24 2a 60 08 00 45 00       0z\& .\$*`.E.         0010       00 3c 03 48 00 00 80 01       db 29 0a 14 a4 16 0a 14 |     |

Какое слово образуют последние два выделенных октета?

g. Нажмите на следующий кадр в верхнем разделе и изучите кадр эхо-ответа. Обратите внимание на то, что MAC-адреса источника и назначения поменялись местами, поскольку маршрутизатор, который служит шлюзом по умолчанию, отправил этот кадр в ответ на первый эхо-запрос с помощью команды ping.

Какое устройство и МАС-адрес отображаются в качестве адреса назначения?

#### Шаг 7: Перезапустите захват пакетов в программе Wireshark.

Нажмите на значок **Start Capture** (Начать захват), чтобы начать новый захват данных в программе Wireshark. Откроется всплывающее окно с предложением сохранить предыдущие захваченные пакеты в файл перед началом нового захвата. Нажмите кнопку **Continue without Saving** (Продолжить без сохранения).

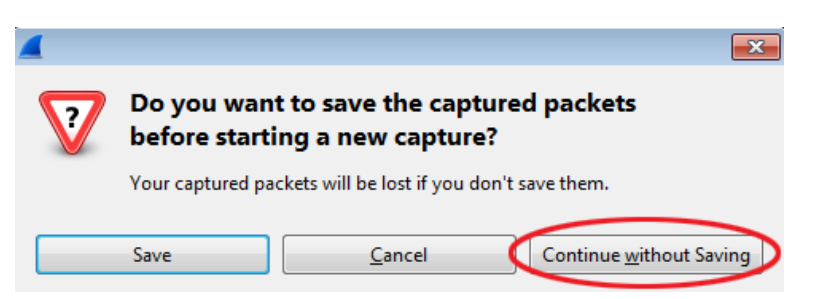

- Шаг 8: Через окно командной строки отправьте эхо-запрос с помощью команды ping на веб-сайт <u>www.cisco.com</u>.
- Шаг 9: Остановите захват пакетов.

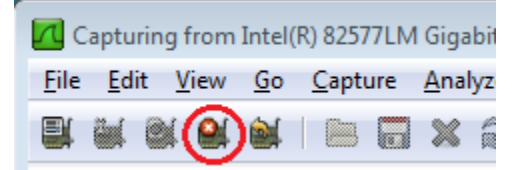

#### Шаг 10: Изучите новые данные на панели списка пакетов в программе Wireshark.

Назовите MAC-адреса источника и назначения в первом кадре эхо-запроса с помощью команды ping.

Источник: \_\_\_\_\_

Назначение: \_\_\_\_\_

Назовите IP-адреса источника и назначения в поле данных кадра.

Источник:

Назначение:

Сравните эти адреса с адресами, полученными в шаге 7. Изменился только IP-адрес назначения. Почему IP-адрес назначения изменился, а МАС-адрес назначения остался прежним?

#### Вопросы на закрепление

Программа Wireshark не отображает поле преамбулы заголовка кадра. Что содержит преамбула?